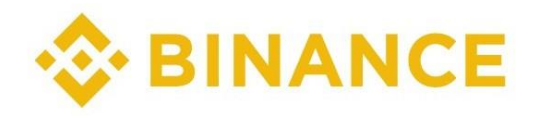

Para crearse una cuenta en Binance diríjase a: <u>https://www.binance.com/es</u> una vez registrado en el Exchange debe crear la API en:

| Billetera 👻 Órdenes 🔻                         | 0               | ê              | Descargar     | Español (Intern       |
|-----------------------------------------------|-----------------|----------------|---------------|-----------------------|
|                                               | pe <sup>;</sup> | ***((<br>/IP 0 | @gmail.co     | OM<br>Verificado      |
| Gana hasta un 40% d                           | ÷               | Pan            | el de usuario |                       |
| Anuncios                                      | D               | Seg            | uridad        |                       |
| Secure Asset Fund for Users                   | 83              | Ider           | ntificación   | e d                   |
|                                               | <b>*</b> +      | Prog           | grama de refe | eridos                |
| Programa de referidos de Sv<br>en recompensas | æ               | Cen            | tro de Recom  | npensas <sub>na</sub> |
|                                               | B               | Cen            | tro de tareas |                       |
| Centro de tareas                              | ¢I              | Ges            | tión de API   | rec                   |
| Distribución                                  | Đ               | Cerr           | ar Sesión     |                       |

También puede ir directo por este link, escribir un nombre a su gusto y darle a "Crear API":

https://www.binance.com/es/my/settings/api-management

| Gestión de API                                                                                                    |                   |                                                                                                    |
|----------------------------------------------------------------------------------------------------|-------------------|----------------------------------------------------------------------------------------------------|
| Etiquetar clave API para proceder                                                                                                    |                   |                                                                                                    |
| Crear /                                                                                                    | API               | Crear API de informe fiscal                                                                                             |
| <ol> <li>Cada cuenta puede crear hasta 30 claves API.</li> <li>No reveles tu clave API a nadie para evitar perder tus activos.</li> <li>Ten en cuenta que es posible que revelemos tu clave API a un</li> </ol> | Te rec<br>a plata | omendamos que la vincules con tu IP para aumentar la seguridad de tu cuenta.<br>aforma de terceros si así lo autorizas. |

4. Completa la KYC antes de crear la API.

Nos pedirá código de confirmación al teléfono y al correo, ponérselos y continuar.

En la siguiente ventana debemos:

Copiar la API KEY y Secret Key para luego pegarla en la Oficina Virtual.

Una ves copiada las claves damos en Editar restricciones (botón amarillo).

| Lista de API                          |                                                                                                    |                                                                                                    | Eliz                                                    | minar todas las | s API |  |
|---------------------------------------|----------------------------------------------------------------------------------------------------|----------------------------------------------------------------------------------------------------|---------------------------------------------------------|-----------------|-------|--|
| Real Trading                          |                                                                                                    |                                                                                                    | Editar restricciones                                    | Eliminar        | •     |  |
| Escaneer para obtener la<br>dirección | API Koy<br>Z7rcTIDgv68H98DnQvBo0Y7RscTEy0UGQ02IpSnj8DYpqr<br>Secret Key<br>p6Te7NK6PwIjDgAAshcdR0WT41PL0sT7c0IaMtBB4imN4<br>Restrictiones API:<br>¥ Habilitar lectura<br>Habilitar lectura | qupLC6jIFn611AO9SI Copy<br>vYGyvWjM36cIOFRdC3I<br>Habilitar Spot & Margin trading<br>Habilitar Futuros | Habilitar Retiros<br>Permite transferencias universales |                 |       |  |
|                                       | Habilitar opciones tradicionales                                                                                                    |                                                                                                    |                                                         |                 |       |  |
|                                       | Sin restricciones (Menos Seguro) Esta API Key permite el acceso desde cualquier dirección IP. Esto no es recomendable.                                                                     |                                                                                                    |                                                         |                 |       |  |
|                                       | Restringir el acceso solo para direcciones IP fiables (recomendado)                                                                                                    |                                                                                                    |                                                         |                 |       |  |
|                                       |                                                                                                    |                                                                                                    |                                                         |                 |       |  |

En la siguiente ventana de edición debemos:

Marcar todas las casillas que se ven en la imagen en círculos rojos.

Nota: La casilla de "Habilitar Retiros" es para permitir el cobro de comisiones. Si usted desea que el Bot cobre sus comisiones automáticamente debe marcarla, en caso contrario usted deberá realizar los pagos de forma manual a través de transferencias.

Nota: Las comisiones de envíos (fees) en caso de estar marcada la casilla de "Habilitar Retiros" la asume la plataforma, en caso de hacerse manual por el usuario las asume el cliente.

| Real Trading                       |                                                                                                    | Guardar Cancelar  |
|------------------------------------|----------------------------------------------------------------------------------------------------|-------------------|
| Escanear para obtener la dirección | API Key 27rcTIDgv68H98DnQvBo0Y7fRscTEyOUGQ02IpSnj8DYpqqupLC6jlFn61tAO9Sl Copy Secret Key p6Te7NK6PwIjDgAAshcdROWT41PL0s17cOIaMtBB4imN4oYGyvWjM36cIOFRdC3I Restrictiones API: W Habilitar lectura Habilitar lectura Habilitar margen, préstamo, reembolso y transferencia Habilitar Futuros | Habilitar Retiros |
| $\langle$                          | Habilitar opciones tradicionales  Restricciones de acceso IP:     Sin restricciones (Menos Seguro) Esta API Key permite el acceso desde cualquier dirección IP. Esto no es recomendable.     Restringir el acceso solo para direcciones IP fiables (recomendade)  145239.197.98 ×          |                   |

Por defecto la opción de "Habilitar Retiros" no se puede marcar, para poder hacerlo debemos restringir las direcciones IP. En el tercer círculo pondremos "Restringir el acceso para direcciones IP fiables" y registramos el siguiente IP tal y como se muestra: **145.239.197.98** 

Damos guardar y nos volverá a pedir validación a través de códigos al teléfono y correo.

Finalmente quedaría así (3 casillas marcadas y el IP declarado):

| Real Trading |                                                                                                    |                                                                                 | Editar restricciones Eliminar                         |  |  |
|--------------|----------------------------------------------------------------------------------------------------|---------------------------------------------------------------------------------|-------------------------------------------------------|--|--|
|              | API Key<br>z7rcTIDgv&8H98DnQvBo0Y7fRscTEyOUGQ02IpSnj8DYpq<br>Secret Key<br>*******<br>Restricciones API:<br>☑ Habilitar lectura<br>Habilitar margen, préstamo, reembolso y transferencia                                                                               | qupLCéjlFné1tAO9SI Copy<br>Habilitar Spot & Margin trading<br>Habilitar Futuros | Habilitar Retiros  Permite transferencias universales |  |  |
|              | Habilitar opciones tradicionales Restricciones de acceso IP: Sin restricciones (Menos Seguro) Esta API Key permite el acceso desde cualquier dirección IP. Esto no es recomendable. Restringir el acceso solo para direcciones IP fiables (recomendado) 145.239.197.88 |                                                                                 |                                                       |  |  |

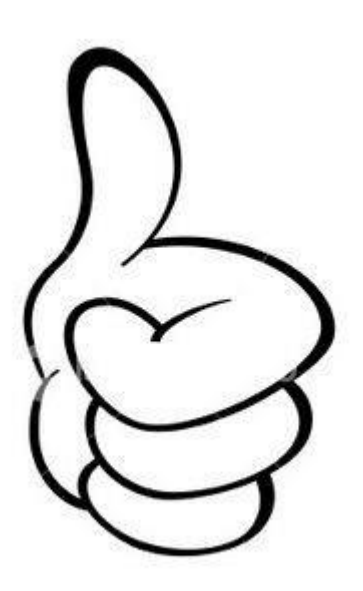